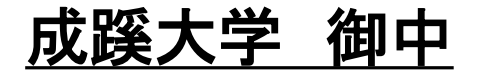

# CHleru

# らくらく授業支援を利用するための準備に関して

# 【教室常設教員PC・貸出用学生PC】

チエル 株式会社

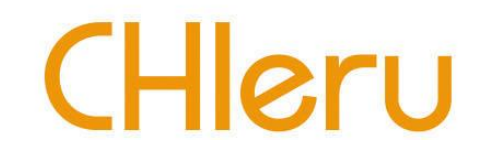

# らくらく授業支援のインストール

## 管理者:教員用アプリのインストール①

- 1. インストールプログラムを実行し、使用許諾契約書に同意して頂くと、ライセンス キーの入力(図1)になります。「」を入力してください。
- 2. インストール情報を設定するダイアログ(図2)が表示されますが、値は初期値のま まで「先生として使用する」にチェックをつけて次に進めてください。

#### 図1

| 過 らくらく先生スイート - InstallShield Wizard                                                          |
|----------------------------------------------------------------------------------------------|
| ライセンスキーの設定<br>らくらく授業支援のライセンスキーを入力してください。この端末を先生が使用しない、<br>または授業支援機能を使用しない場合は未入力のまま次へ進んでください。 |
|                                                                                              |
| <ul><li>パビンスキー</li><li>※先生端末として授業支援機能を使用する場合はライセンスキーの入力が必要です。</li></ul>                      |
|                                                                                              |
|                                                                                              |
| InstallShield                                                                                |
| < 戻る(B) 次へ(N) > キャンセル                                                                        |

#### 図2

| 1 1 M.B.I                            |                         | Indial address 1 1 Madeet | TITL AM                    |       |
|--------------------------------------|-------------------------|---------------------------|----------------------------|-------|
| 💕 らくらく先生スイート - InstallShi            | eld Wizard              |                           | ×                          |       |
| インストール情報の設定                          |                         |                           | 4                          |       |
| サーバー名、ポート番号、コンテキ<br>る場合は学校コードを入力してくな | ストパスを入力してください。サー<br>ざい。 | バー上で複数の学校を管理す             |                            |       |
|                                      |                         |                           |                            |       |
| サーバー名                                |                         |                           |                            |       |
|                                      |                         |                           |                            |       |
| 术一卜番号                                | 80                      |                           | 加甘                         | 地位の士士 |
|                                      | la.                     |                           | 一<br>代<br>子<br>一<br>代<br>子 | が喧りよよ |
| コンテキストハス                             | lis                     |                           |                            |       |
| 学校コード                                |                         | -                         |                            |       |
|                                      |                         | •                         |                            |       |
| 使用者                                  | ○先生として使用する              | ● 学習者として使用する              |                            |       |
| InstallShield                        |                         |                           |                            |       |
|                                      | 4 TT (D)                | Stra (NI) >               | الصليحي بعل                |       |
|                                      | < 戻る(単)                 | →(N/\( <u>N</u> ) >       | キャンセル                      |       |

## 管理者:教員用アプリのインストール②

- 1. インストール先設定(図3)でインストールするフォルダ、作業フォルダを指定して ください。
- 2. インストール実行後は再起動(図4)が必要となります。

#### 図3

| 樹 らくらく先生スイート - InstallShield Wizard                                                                                                    |
|----------------------------------------------------------------------------------------------------|
| インストール先の設定<br>このフォルダにインストールする場合は、「次へ」をクリックしてください。別のフォルダにイ<br>ンストールする場合は、パスを変更してください。                                                     |
| らくらく先生スイート のインストール先:<br>C:¥Program Files¥CHIeru¥Instruction Suites¥Tablet<br>らくらく先生スイート の作業フォルダー:<br>C:¥CHIeru¥Instruction Suites¥Tablet |
| InstallShield<br><戻る(B) 次へ(N) > キャンセル                                                                                                    |

図4

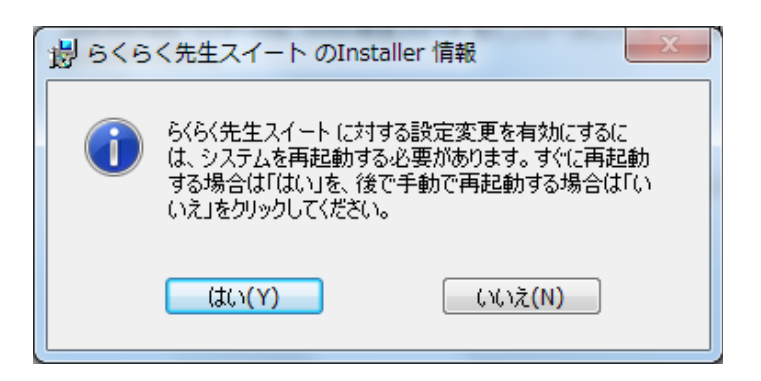

## 管理者:学習者用アプリのインストール①

- 1. インストールプログラムを実行し、使用許諾契約書に同意して頂くと、ライセンス キーの入力(図1)になります。ライセンスキーの登録は不要です。
- 2. インストール情報を設定するダイアログ(図2)が表示されますが、値は初期値のま まで「学習者として使用する」にチェックをつけて次に進めてください。

#### 図1

| 👸 らくらく先生スイート - InstallShield Wizard                                                         |
|---------------------------------------------------------------------------------------------|
| ライセンスキーの設定<br>らくらく授業支援のライセンスキーを入力してください。この端末を先生が使用しない<br>または授業支援機能を使用しない場合は未入力のまま次へ進んでください。 |
| ライセンスキー<br>※ 先生端末として授業支援機能を使用する場合はライセンスキーの入力が必要です。                                          |
|                                                                                             |
| Teshallohiald                                                                               |
| unstaiionield                                                                               |

#### 図2

| 1 1 01 54                            |                          | Andread and America 1. 1. Marchael |       |        |
|--------------------------------------|--------------------------|------------------------------------|-------|--------|
| 뤻 らくらく先生スイート - InstallSh             | ield Wizard              |                                    |       | ×      |
| インストール情報の設定                          |                          |                                    |       |        |
| サーバー名、ポート番号、コンテキ<br>る場合は学校コードを入力して〈オ | ストパスを入力してください。サー<br>Eさい。 | -バー上で複数の学校を管理す                     | C     |        |
|                                      |                          |                                    |       |        |
| サーバー名                                | ļ                        |                                    |       |        |
|                                      |                          |                                    |       |        |
| 术一卜番号                                | 80                       |                                    | z z   | 町期値のまま |
| ->                                   | ic                       |                                    | T T   | の知道のよみ |
|                                      | <sup>15</sup>            |                                    |       |        |
| 学校コード                                |                          |                                    |       |        |
|                                      | -                        |                                    |       |        |
| 使用者                                  | () 先生として使用する             | <ul> <li>●学習者として使用する</li> </ul>    | 3     |        |
| InstallShield                        |                          |                                    |       |        |
|                                      | < 戻る( <u>B</u> )         | ) 次へ <u>(N)</u> >                  | キャンセル |        |
|                                      | L                        |                                    |       |        |

## 管理者:学習者用アプリのインストール②

- 1. インストール先設定(図3)でインストールするフォルダ、作業フォルダを指定して ください。
- 2. インストール実行後は再起動(図4)が必要となります。

#### 図3

| 樹 らくらく先生スイート - InstallShield Wizard                                                                                                    |
|----------------------------------------------------------------------------------------------------|
| インストール先の設定<br>このフォルダにインストールする場合は、「次へ」をクリックしてください。別のフォルダにイ<br>ンストールする場合は、パスを変更してください。                                                       |
| らくらく先生スイート のインストール先:<br>「C:¥Program Files¥CHIeru¥Instruction Suites¥Tablet<br>らくらく先生スイート の作業フォルダー:<br>「C:¥CHIeru¥Instruction Suites¥Tablet |
| InstallShield<br>< 戻る(B) 次へ(N) > キャンセル                                                                                                    |

図4

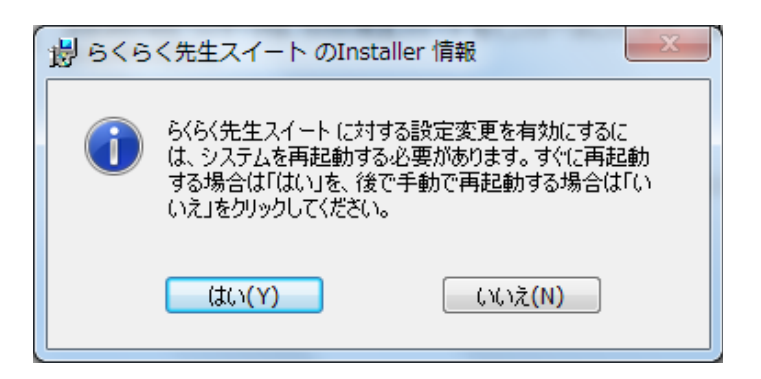

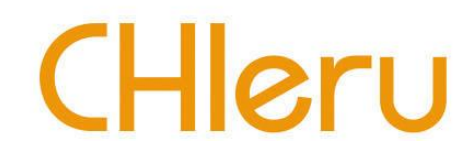

# 環境設定基本マスタの作成

### 管理者:環境設定基本マスタ作成①

- 1. らくらく授業支援を利用するための環境設定ファイル(XMLファイル)を作成する。 ※次ページのClassSettingMaster変更ツールの利用を想定
- 2. 作成した環境設定ファイルは教室用PC・貸出用学生PCに事前に登録しておく。 設定

Grade=授業

**Class**=開始

#### Subject=1号館211教室、1号館212教室、····

※ClassSettingMaster.xml 所在地(デフォルト): C:¥CHIeru¥Instruction Suites¥Tablet¥Setting 教員PCと学習者PCのClassSettingMaster.xmlを作成したClassSettingMaster.xmlに置き換える

<GradeList> <Grade> <Gradeld>1</Gradeld> <GradeName>授業</GradeName> <SchoolGradeName>授業</SchoolGradeName> <GradeOrder>1</GradeOrder> </Grade> </GradeList>

<ClassList> <Class> <ClassId>1</ClassId> <ClassName>開始</ClassName> </Class> </ClassList> <SubjectList> <Subject> <SubjectId>1</SubjectId> <GradeId>1</GradeId> <SubjectName>1号館211教室</SubjectName> <IconName /> </Subject> </SubjectList>

CHleru

※GradeidごとにSubjectは管理される

# 管理者: ClassSettingMaster変更ツール

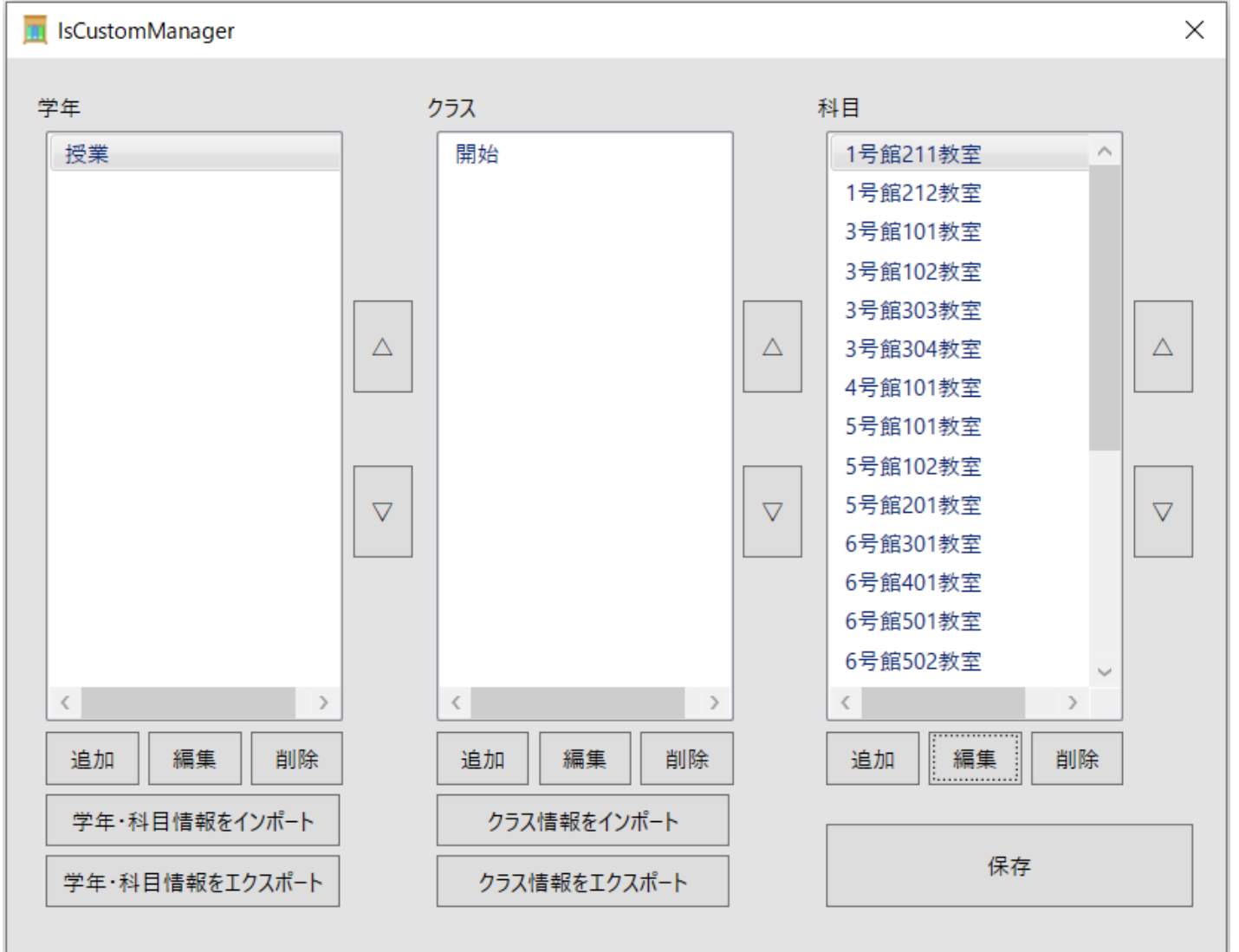

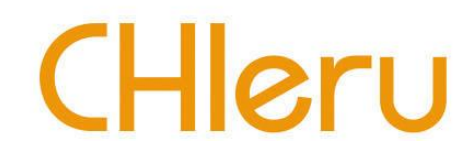

# 環境設定:教員PC

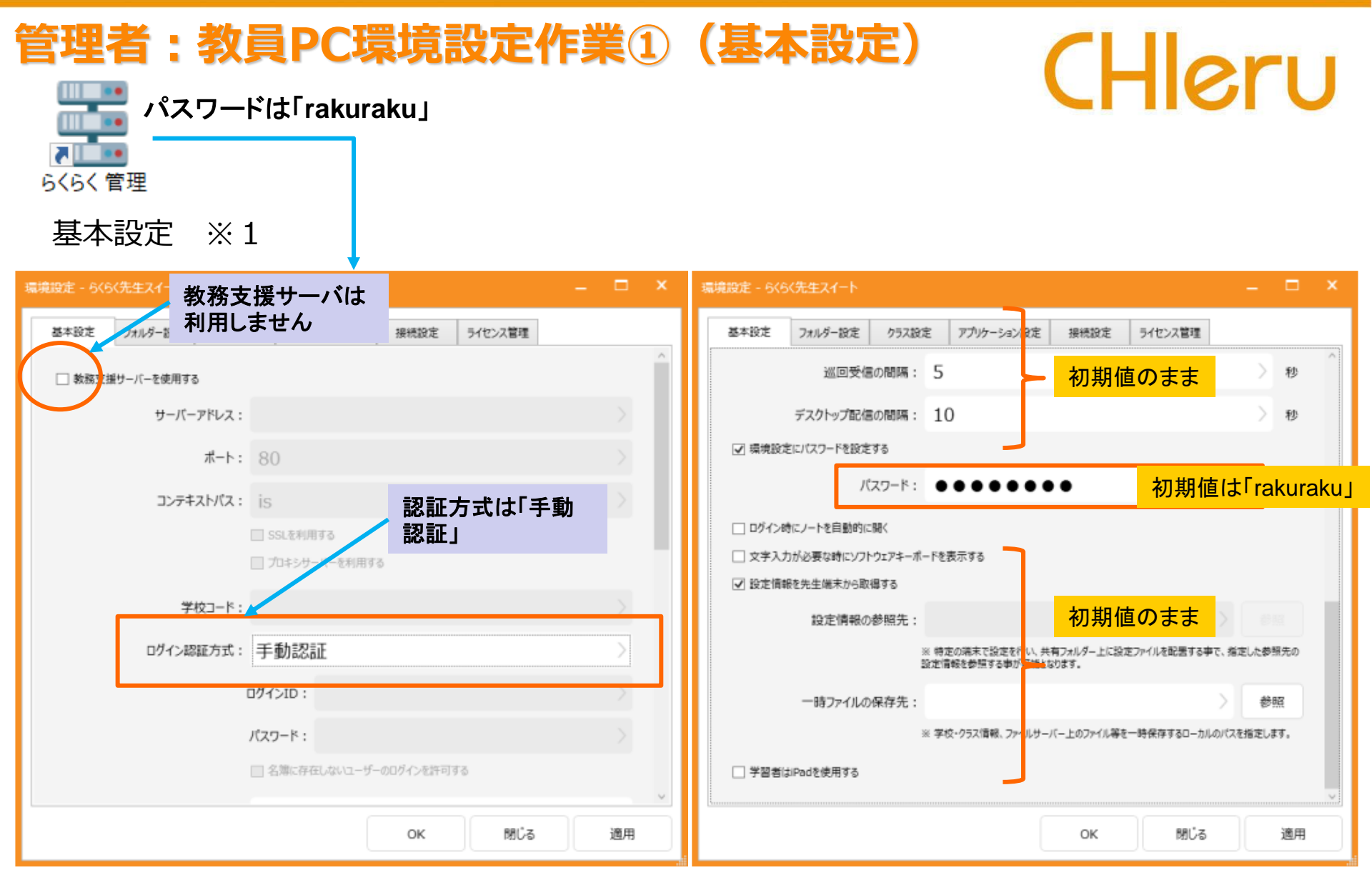

※1 BasicSetting.xmlに反映される 所在地(デフォルト): C:¥CHIeru¥Instruction Suites¥Tablet¥Setting 教員PCのBasicSetting.xmlを作成したBasicSetting.xmlに置き換える

# 管理者:教員PC環境設定作業②(フォルダ設定)CHIeru

#### フォルダ設定 ※1

| 設定 - らくらく先生スイート |            |            |      | -             |       |
|-----------------|------------|------------|------|---------------|-------|
| 基本設定 フォルダー設定    | クラス設定      | アプリケーション設定 | 接続設定 | ライセンス管理       |       |
| 先生    学習者       |            |            |      | フォルター作成の      | 一ルの総動 |
| マイファイル :        |            |            |      | > [           | 参照    |
|                 | □ マウントする   | A:         |      |               |       |
| 授業ファイル:         |            |            |      | $\rightarrow$ | 鬱照    |
|                 | □ マウントする   | A:         |      |               |       |
|                 | -          |            |      | (             | R     |
|                 | _          |            | -    | •             | E.    |
| □ デスクトップ上にショー   | - トカットを作成す | 8          |      |               |       |
|                 |            | 0          | ĸ    | 閉じる           | 適用    |

#### 備考

学習者設定を有効にすると、先生と生徒のフォル ダー設定を別々に設定することができます。 ※無効にした場合、先生側の設定を利用します。

| 1           |                                        |
|-------------|----------------------------------------|
|             | 「参照」ボタンからマイファイルの保存場所を設定することができ         |
| 7/7-/1      | ます。                                    |
| ×1 2 7 1 12 | ※デフォルト(空設定の場合)                         |
|             | %MYDOCUMENT%¥Instruction Suites¥マイファイル |
|             | 「参照」ボタンから授業ファイルの保存場所を設定することができ         |
| 「「「「「「」」」」  | ます。                                    |
| 投系ノアイル      | ※デフォルト(空設定の場合)                         |
|             | %MYDOCUMENT%¥Instruction Suites¥授業ファイル |
| 受持ファイル      | 「参照」ボタンから学校ファイルの保存場所を設定することができ         |
| 手校ノアイル      | ます。※教務支援サーバー連携ありの場合のみ                  |
|             | ネットワーク接続してない状態で作業したファイルをアップロー          |
|             | ー・・・・・・・ 使用しない になってい はんかっとう シング        |
|             | ロードを行います。                              |
|             | 教務支援サーバー上のファイルをダウンロードファイルに入れる          |
|             |                                        |
|             | ることが可能です。                              |
| デスクトップにショー  | らくらく先生スイートログインすると、フォルダー設定にあるフ          |
| トカットを作成する   | ァイルのショートカットをデスクトップに表示します。              |

※1 FolderSetting.xmlに反映される 所在地(デフォルト): C:¥CHIeru¥Instruction Suites¥Tablet¥Setting 教員PCのFolderSetting.xmlを作成したFolderSetting.xmlに置き換える

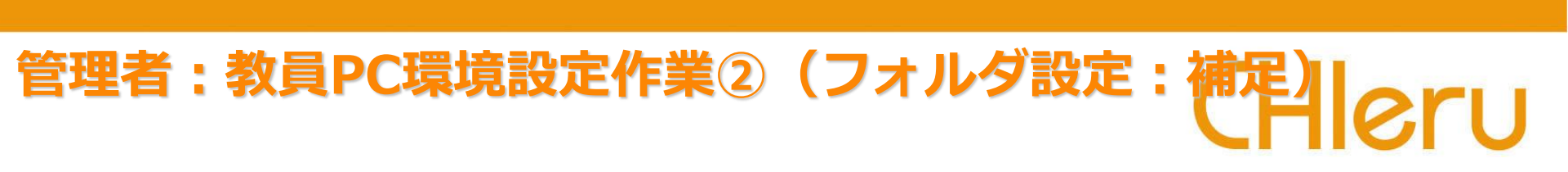

#### ●フォルダーパスに指定可能な環境変数

| 環境変数名              | 内容                                |
|--------------------|-----------------------------------|
| %DESKTOP%          | Windows ログインユーザーのデスクトップのパスを指定します。 |
| %MYDOCUMENT%       | Windows ログインユーザーのドキュメントのパスを指定します。 |
| %USERNAME%         | Windows ログインユーザーの名称を指定します。        |
| %USERID%           | らくらく先生スイート上でのユーザーID を指定します。       |
|                    | らくらく先生スイート上での権限名称(先生・学習者)を指定し     |
| %KULE%             | ます。                               |
|                    | らくらく先生スイート上での学年名称を指定します。          |
| 70GRADLINAML 70    | ※学習者側のみ有効となります。                   |
| %CLASSNAME%        | らくらく先生スイート上でのクラス名称を指定します。         |
|                    | ※学習者側のみ有効となります                    |
|                    | らくらく先生スイート上での学籍番号を指定します。          |
| 70310DLINTNUMDLK70 | ※学習者側のみ有効となります                    |

# 管理者:教員PC環境設定作業②(フォルダ設定:補足)leru

#### ロッカーを実行するとらくらく授業支援専用のエクスプローラーが起動する ※参照先は、教員PC内のフォルダ

| Оул-                                    |                  |               |            |       | – 🗆 ×      | -               |
|-----------------------------------------|------------------|---------------|------------|-------|------------|-----------------|
|                                         |                  |               |            |       |            | <b>R</b>        |
|                                         | - 名你変更 则陈        |               |            |       |            |                 |
|                                         |                  |               |            |       |            |                 |
| 🖌 📃 回収ファイル                              |                  | <u>ノート 録画</u> | J          | 選択    | ファイル名 - 昇順 | ノート             |
| 7月10日_武田 和恵月-2_英米語学演習1                  | マイファイル           |               |            |       | ^          | <u>^</u>        |
| 9月18日_1号館 211教室-_-                      |                  |               |            |       |            | 座席              |
| 提出ファイル                                  |                  |               |            |       |            | <b>・</b><br>ツール |
|                                         |                  |               |            |       |            | 0               |
| 7月10日_武田 和恵月-2_英米語学演習1                  | jinbun141-10.pdf | 学年科目.csv      |            |       |            | עילק            |
| 9月18日_1号館 211教室-_-                      |                  |               |            |       |            | • <b>1</b>      |
| ■ 授業ファイル                                |                  |               |            |       |            | NF.             |
| ●●●●●●●●●●●●●●●●●●●●●●●●●●●●●●●●●●●●    |                  |               |            |       |            |                 |
|                                         |                  |               |            |       |            |                 |
|                                         |                  |               |            |       |            |                 |
|                                         |                  |               |            |       |            |                 |
|                                         |                  |               |            |       |            |                 |
|                                         |                  |               |            |       |            |                 |
|                                         |                  |               |            |       |            |                 |
|                                         |                  |               |            |       |            |                 |
|                                         |                  |               |            |       |            | 教員              |
| < · · · · · · · · · · · · · · · · · · · |                  |               |            |       |            | 1号館211教室        |
|                                         |                  |               |            | 3     |            | 授業終了            |
| 更新 フォルダーを開く                             | 更新配布             | 回収ノート操作       | ページ結合 ノートに | 脂付 比較 | 開く         | アプリ終了           |

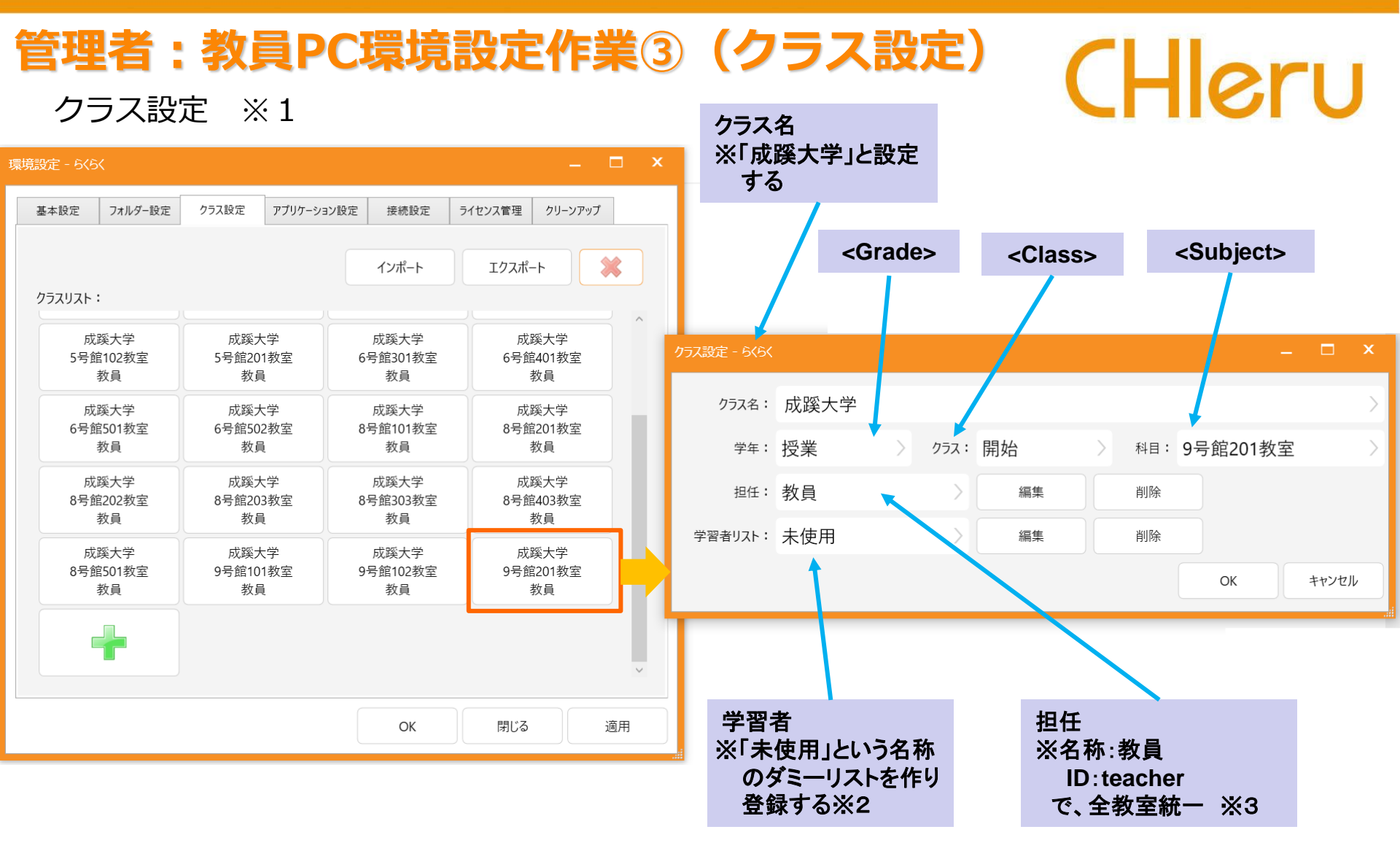

※1 ClassSetting.xmlが作成される 所在地(デフォルト): C:¥CHIeru¥Instruction Suites¥Tablet¥Setting

※2 ClassSettingStudentList.xmlが作成される 所在地(デフォルト): C:¥CHIeru¥Instruction Suites¥Tablet¥Setting ※3 ClassSettingTeacherList.xmlが作成される 所在地(デフォルト): C:¥CHIeru¥Instruction Suites¥Tablet¥Setting 教員PCの※1~3のxmlを作成した※1~3のxmlに置き換える

# 管理者:教員PC環境設定作業③(クラス設定:補足)Heru

追加の状態で編集を実行すると、先生名とユーザIDを登録するダイアログが表示される ※成蹊大学の運用では、「教員」を設定

| クラス設定 - らくらく |             | – 🗆 ×                     |         |
|--------------|-------------|---------------------------|---------|
| クラス名: 成蹊大学   |             | >                         |         |
| 学年:授業        | > 252: 開始 > | <sup>科目:</sup> 1号館211教室 > |         |
| 担任: 追加       | 〉編集         | 削除                        |         |
| 学習者リスト: 追加   | 編集          | 削除                        |         |
|              |             | OK キャンセル                  |         |
|              |             |                           |         |
|              |             | 先生設定 - らくらく               | _ □     |
|              |             | 先生名: 教員                   |         |
|              |             | ユーザーID: teacher           |         |
|              |             | OF                        | く キャンセル |

>

# 管理者:教員PC環境設定作業③(クラス設定:補足)Heru

追加の状態で編集を実行すると、学習者名簿を登録するダイアログが表示される ※成蹊大学の運用では、学習者リスト名を「未使用」にする

| クラス設定 - らくらく<br>            | – 🗆 ×                        |
|-----------------------------|------------------------------|
| 252名: 成蹊大学                  | $\rightarrow$                |
| 学年:授業 クラス:開始 科目:1号館         | 211教室 >                      |
| 担任: 追加 〉 編集 削除              |                              |
| 学習者リスト: 追加 編集 学習者リスト - 6464 | < ×                          |
| 学習者リスト名:                    | 未使用                          |
| 学習者名                        | 番号     ユーザーID       学習者名:    |
|                             | 番号:                          |
|                             | ב-ש-וס:                      |
|                             | 追加                           |
|                             |                              |
|                             |                              |
|                             | <u> 10人ホート</u> 削除  OK  キャンセル |
|                             |                              |

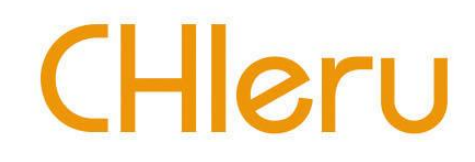

# 環境設定:学習者PC

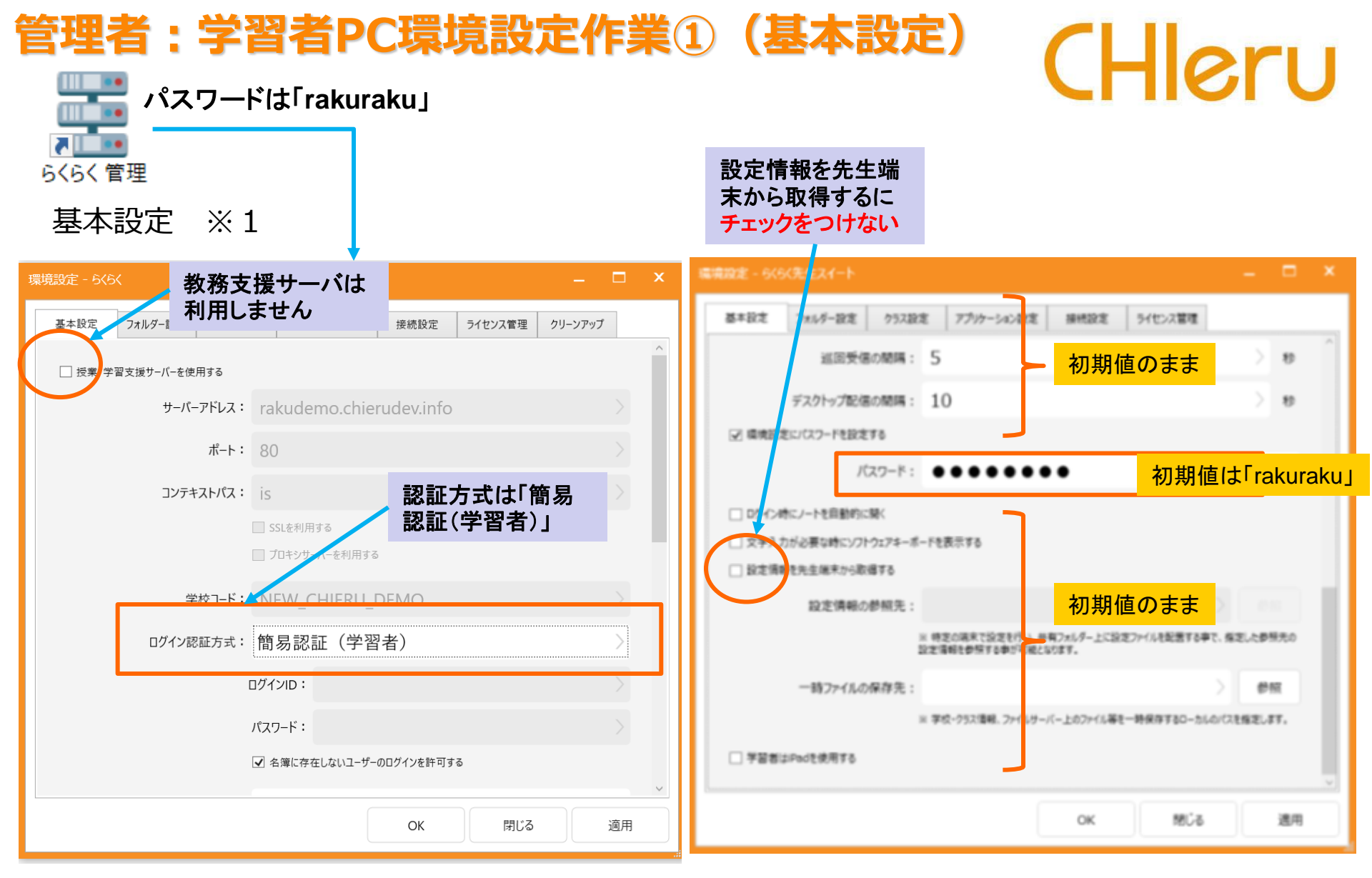

※1 BasicSetting.xmlに反映される 所在地(デフォルト): C:¥CHIeru¥Instruction Suites¥Tablet¥Setting 教員PCのBasicSetting.xmlを作成したBasicSetting.xmlに置き換える

# 管理者:学習者PC環境設定作業②(接続設定)

接続設定 ※1

#### すべての教室の教員用PCの情報を登録する

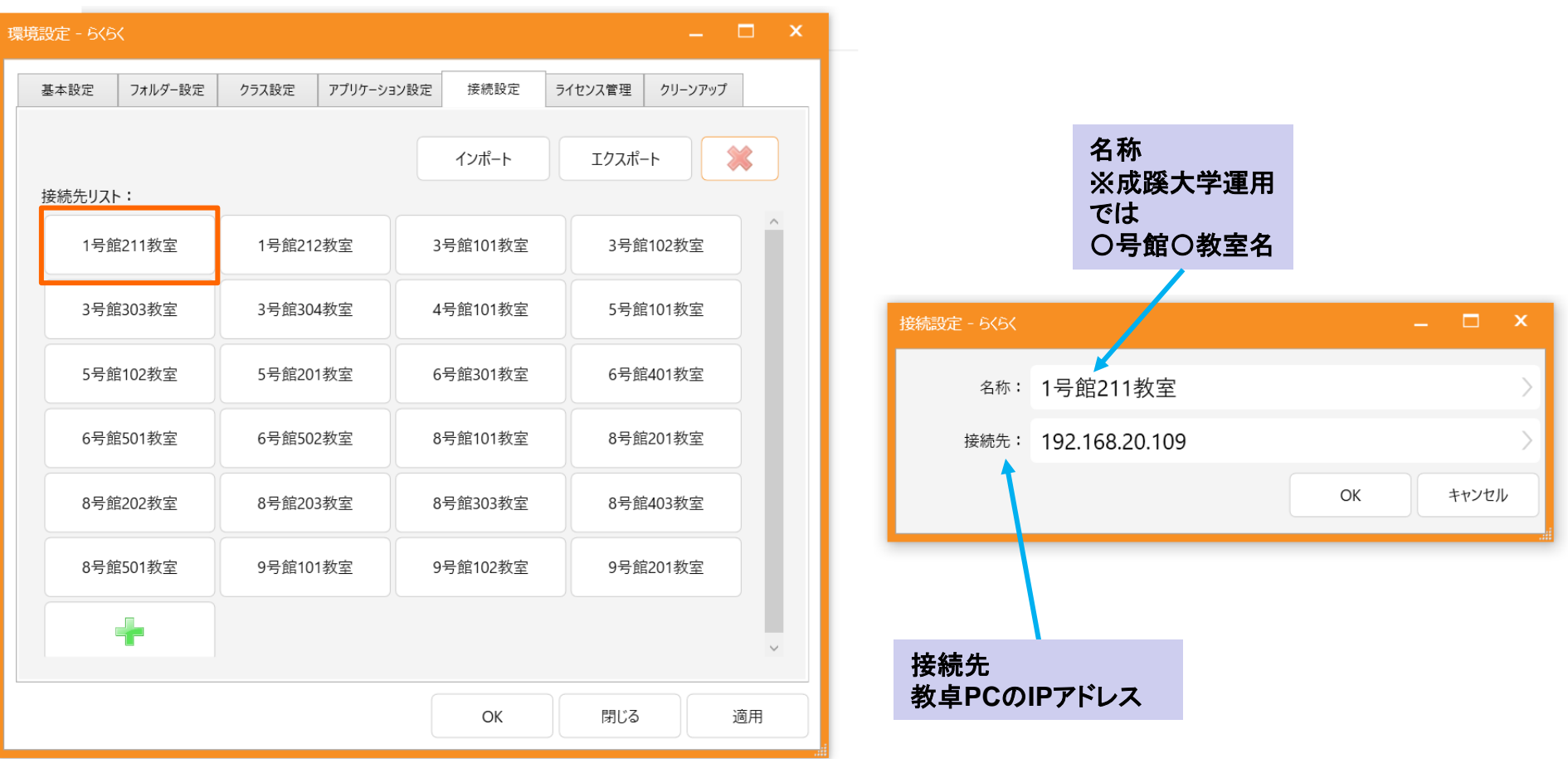

※1 ConnectionSetting.xmlが作成される 所在地(デフォルト): C:¥CHIeru¥Instruction Suites¥Tablet¥Setting 学習者PCのConnectionSetting.xmlを作成したConnectionSetting.xmlに置き換える

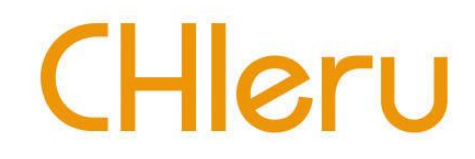

# 授業でらくらく授業支援を使う

### 教員:授業を開始する①

1. らくらく先生を起動してユーザーID「teacher」と入力してログインする。

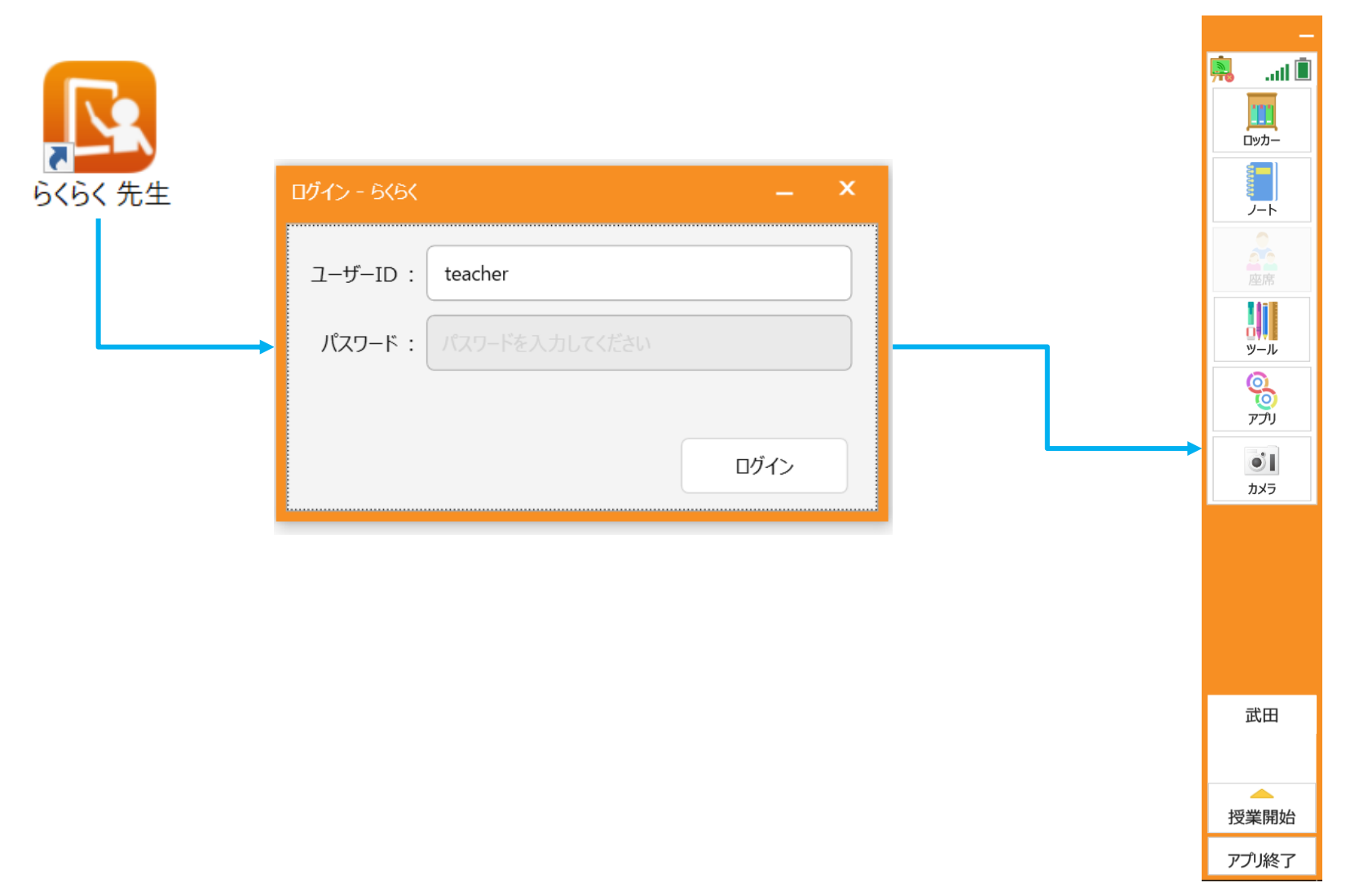

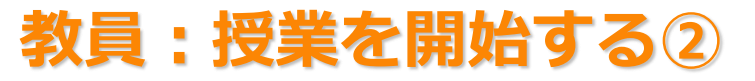

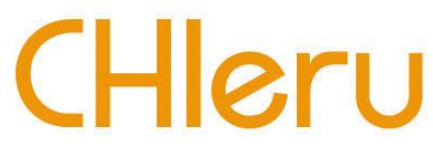

1. 授業開始を選択し授業を行うクラスを選択して「開始」すると授業が開始される。

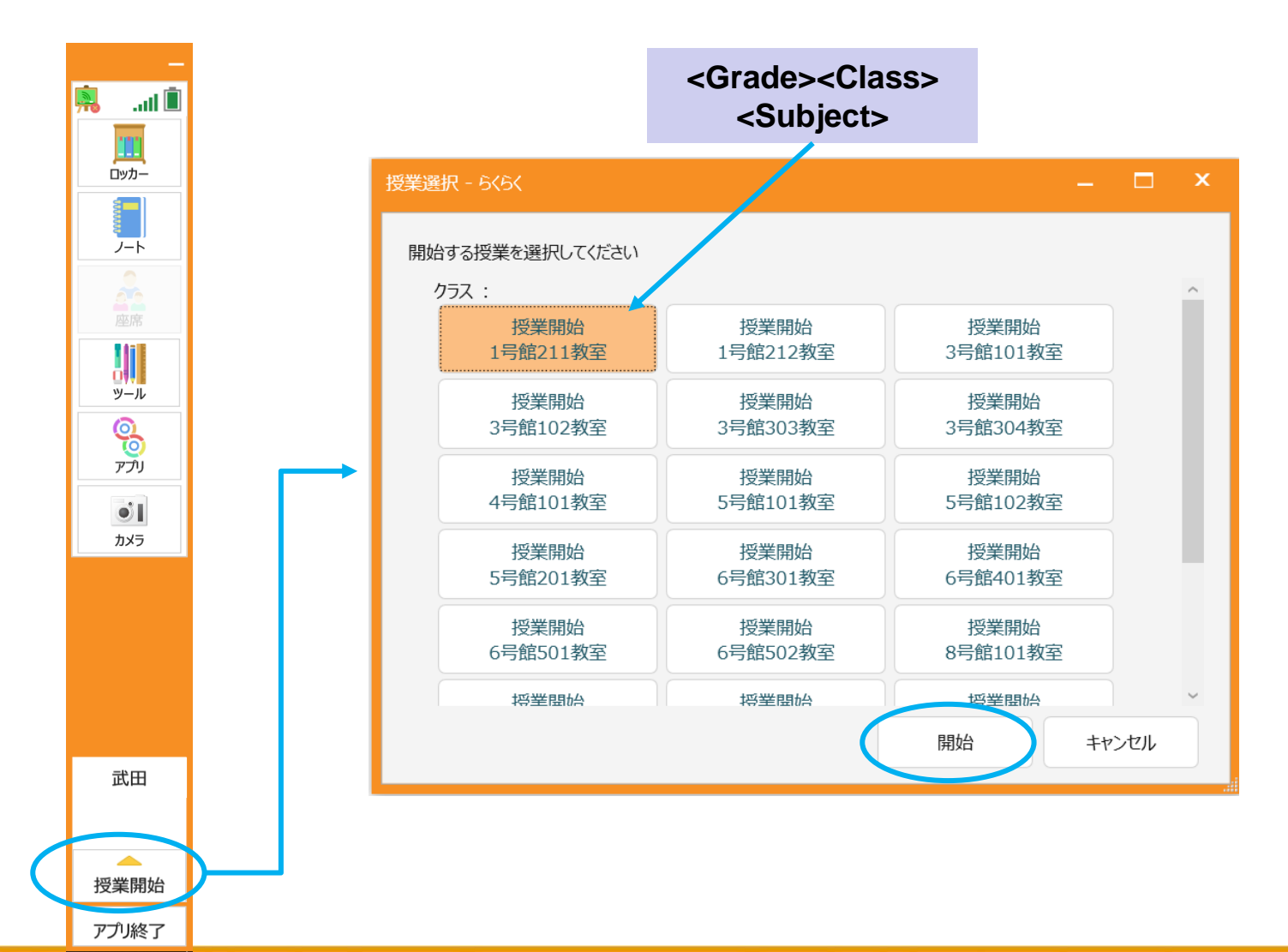

# 学生:授業に参加する①

- 1. らくらくを起動する。
- 2. 「授業」「開始」を選択して「次へ」を実行する。
- 3. 「名前入力」で「名前」と「学籍番号」を入力する。 ※IDは不要。誤って入力しても影響なし。
- 4. らくらくツールバーが起動する。

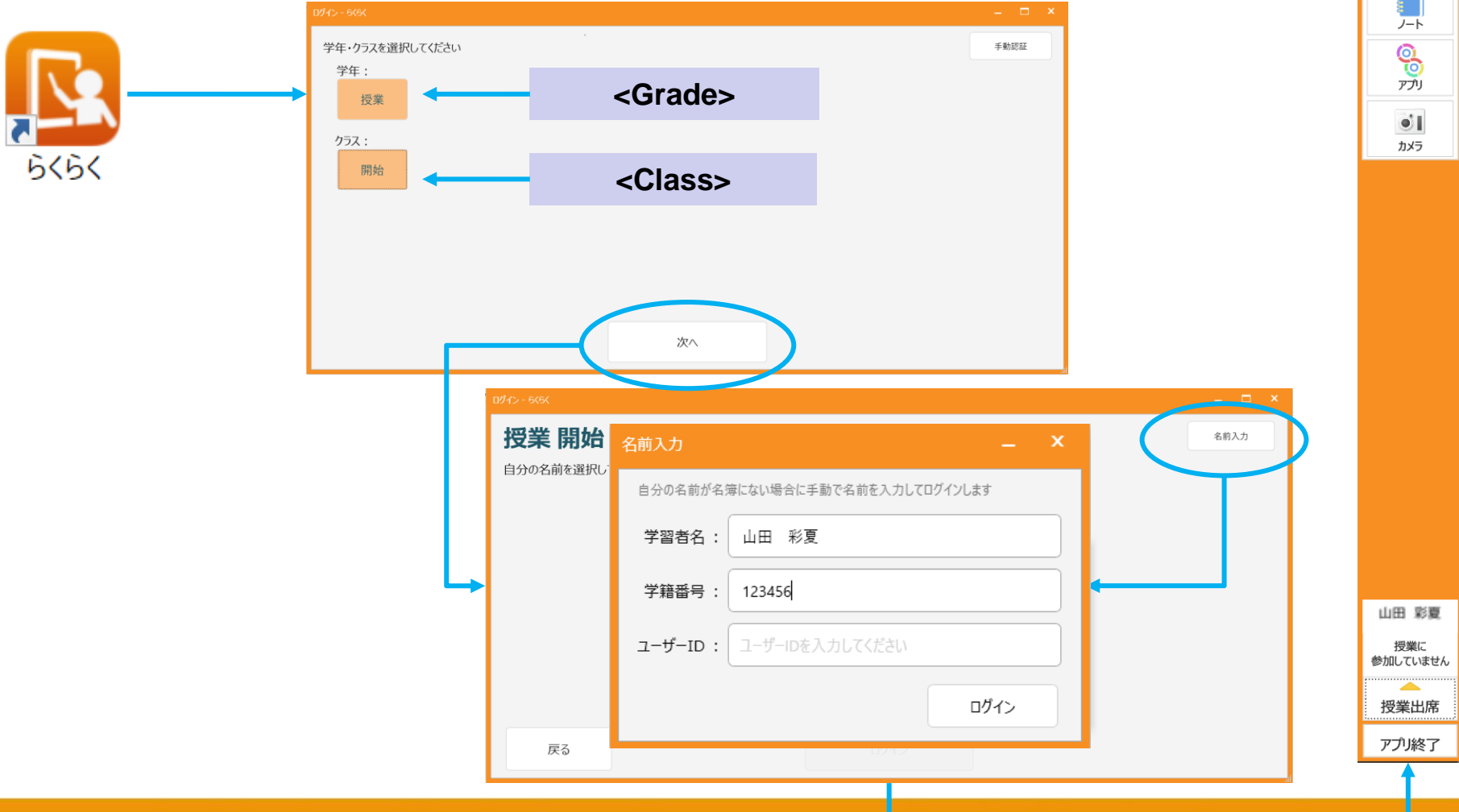

.atl 🗓

111 ロッカー

## 学生:授業に参加する②

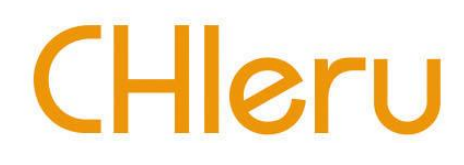

- 1. らくらくツールバー下部の「授業出席」を実行する。
- 2. 「接続先選択」から接続する教員PCを選択する。
- 授業に参加できるとらくらツールバー下部に「号館+教室名」が表示される。
   「授業出席」が「授業退出」に変わる・

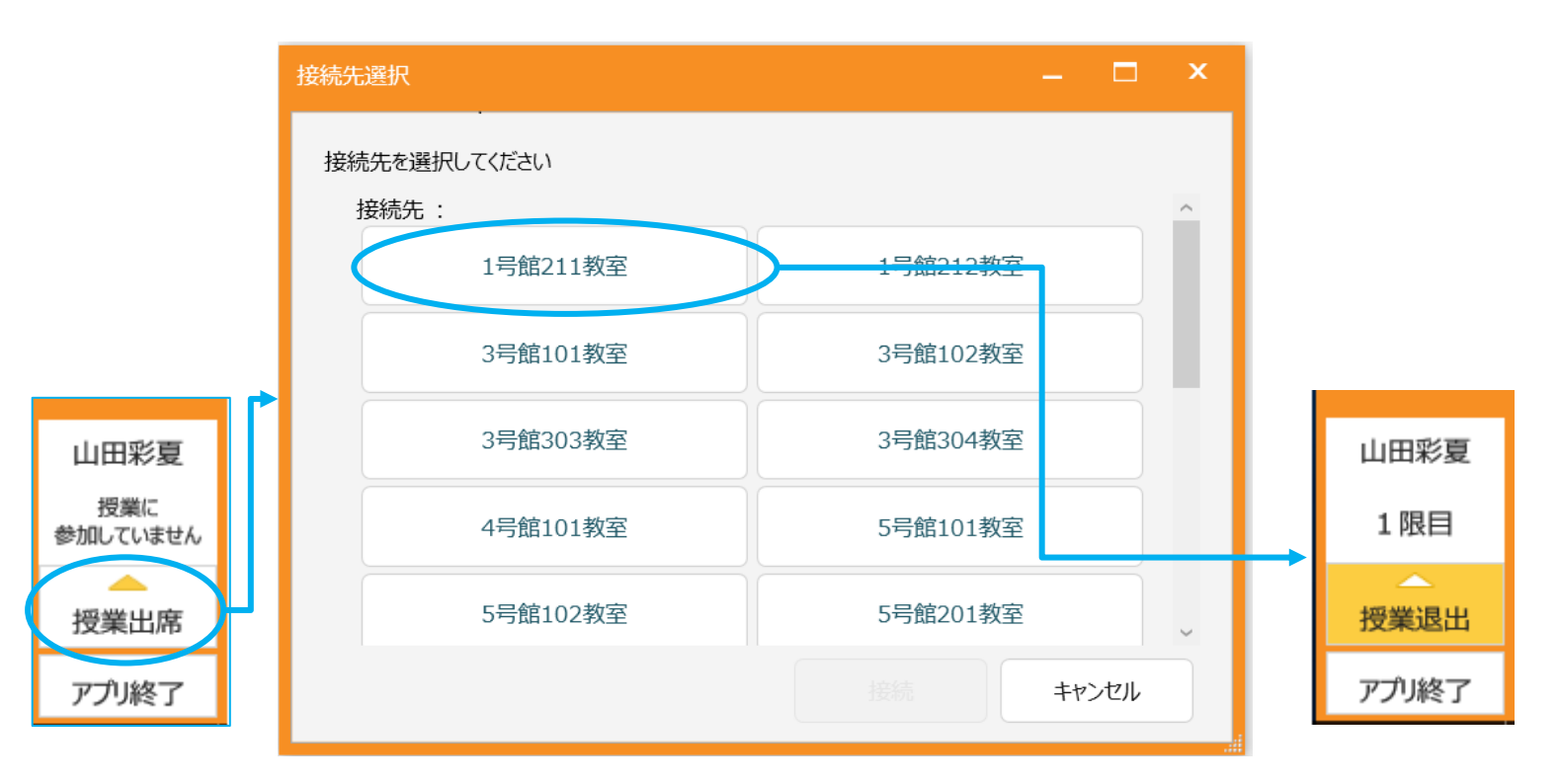

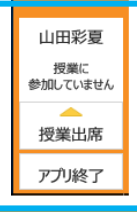

at 🗊

•**ו** דעל

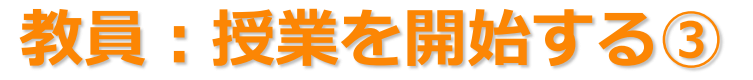

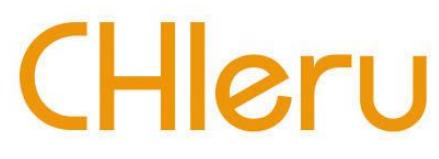

#### 1. 教員PCで「座席」を実行すると学生PCの画面と名前などの情報が表示される。

| •                     |                                                                                                    |          |
|-----------------------|----------------------------------------------------------------------------------------------------|----------|
| 授業開始 1号館211教室 [1/1]   | _ 		 ×                                                                                                    | _        |
| <u>کړ</u> + ۲         | リーダー グループ管理 「1000                                                                                                    | 1        |
| full                  | レッカ<br>レッカ<br>レッカ<br>レッカ<br>レックル<br>しつカ<br>レックル<br>しつカ<br>レックル<br>しつカ<br>レックル<br>しつカ<br>レックル<br>しつカ<br>レックル<br>しつカ<br>レックル<br>しつカ<br>レックル<br>しつう<br>レックル<br>しつう<br>レックル<br>しつう<br>レックル<br>しつう<br>レックル<br>しつう<br>レックト<br>レックト<br>レックト<br>レックト<br>レックト<br>レックト<br>レックト<br>レックト |          |
| 学生が入力した名前と学籍番号が表示される。 |                                                                                                    |          |
|                       |                                                                                                    |          |
|                       | 教員                                                                                                    |          |
|                       | 1限目                                                                                                    | 1        |
|                       |                                                                                                    | <b>7</b> |
|                       | 印刷 縮小 拡大 在籍皆全員 端末表示 並び順 番号昇順 アプリ終                                                                                                    | 了        |

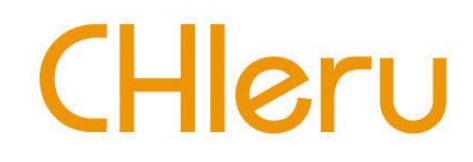

# トラブルシューティング

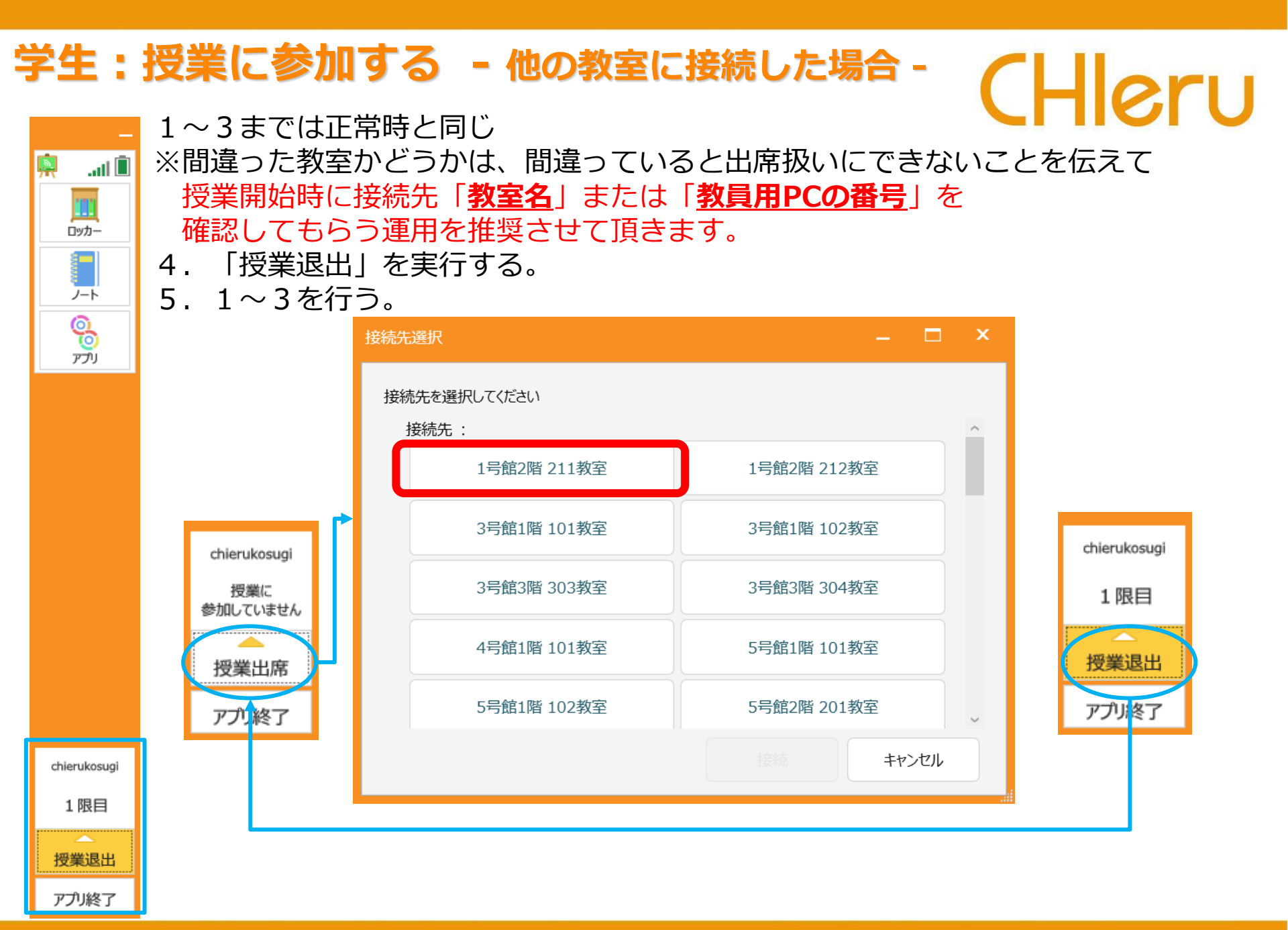

### 学生:授業に参加する - 接続先がない場合 -

.atl 🗓

**İ** 

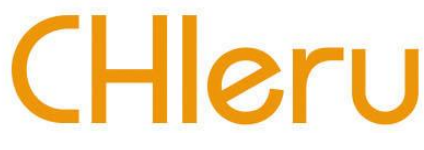

接続先がない場合は下記動作となります。 ①教員用PCで授業が開始になっていない場合。 ②教員用PCが起動していない、ネットワーク上に存在しない場合。 ③無線LANが中断した場合

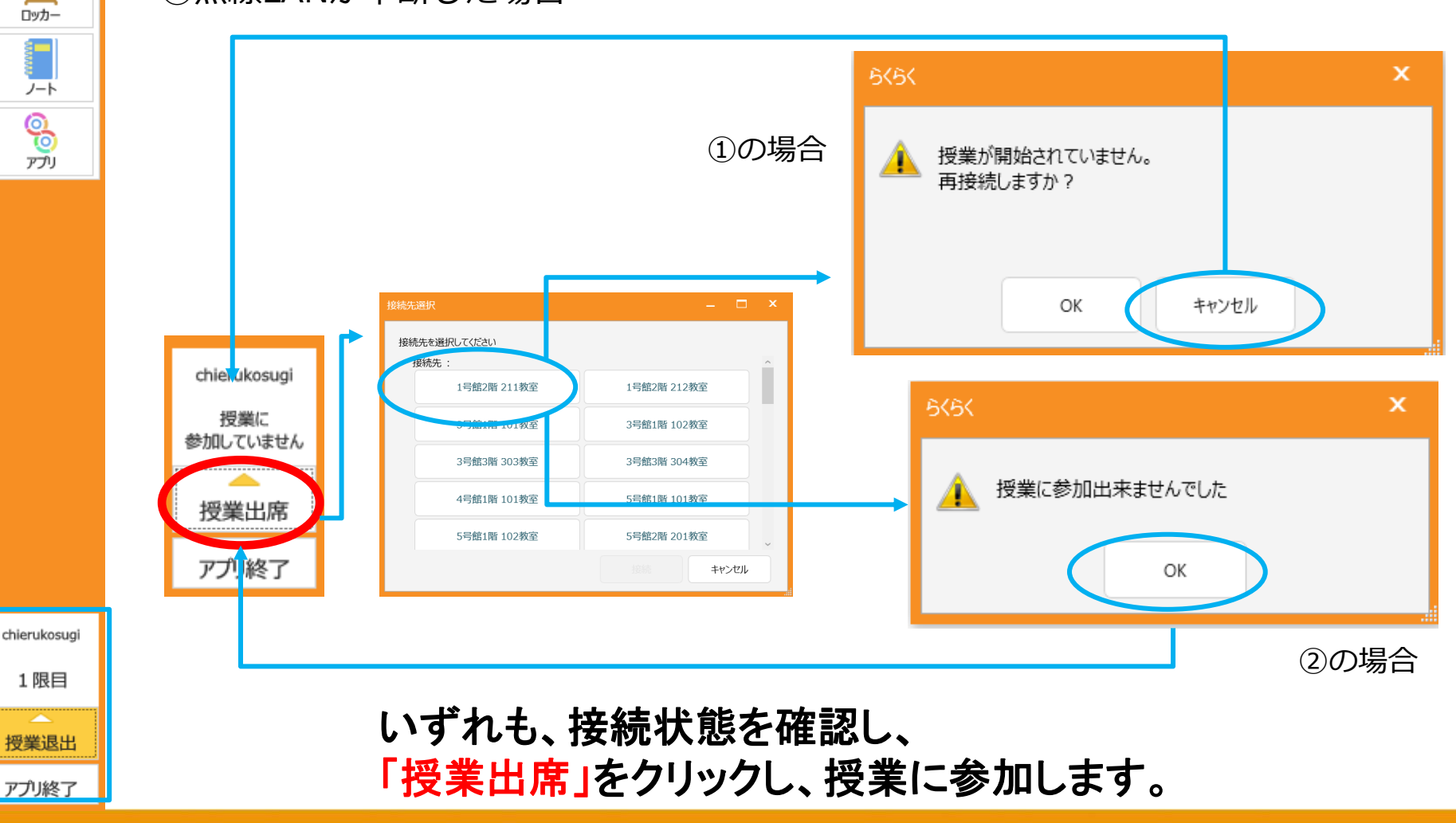

## 授業中に無線LANが切断された場合

### 教員:

教員PCでは学生PCとの通信タイムアウト&リトライが発生しますが、エラーメッセージは表示されず、授業は続行されています。したがって、教員PCと学生PCの接続が切れている状態(学生が出席から外れる)で、教員PCの画面上では出席している学生が次々に減少していくように見えます。授業は続行されているので、教員側で再度授業開始をする必要はありません。

### 学生:

- 無線LANが切断されてもエラーメッセージは表示されません。
- 「授業出席」→「接続先選択」の操作で もう1度授業に参加する必要があります。

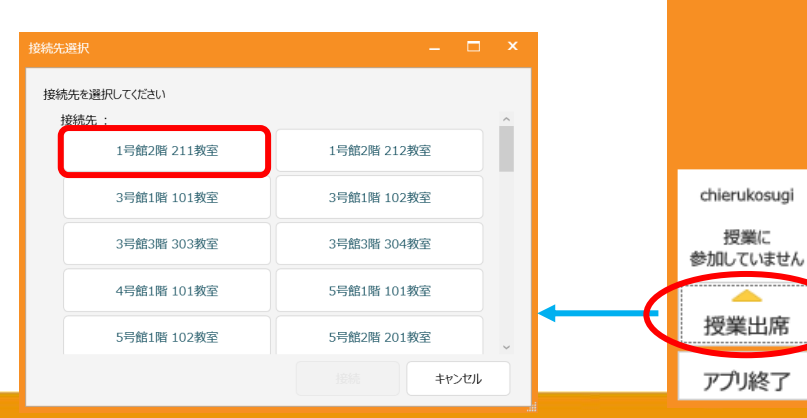

CHleru

.atl 🔳

ロッカー

ノート

00

アプリ

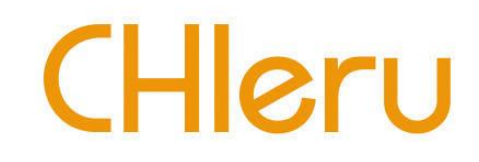

### 教員:

- 遅刻者に対してのみ資料(ファイル)を再配布する機能がないため、再度全学生に 対しての配布を行う必要があります。 このとき、すでに配布済みの学生においては、 該当ファイルが開いていれば何も起きませんが、ファイルが閉じていれば該当ファイル が上書きされます。

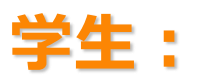

- すでに授業に出席している学生は、特に操作の必要ありません。 遅刻者は授業に出席し、先生から資料(ファイル)が 配布されるのを待つように伝えてください。